Réalisation d'une deuxième petite application qui va permettre d'afficher l'image d'un chat sur l'écran du smartphone.

Cette image sera en fait un bouton, lorsque l'on cliquera sur le bouton, nous entendrons un miaulement du chat.

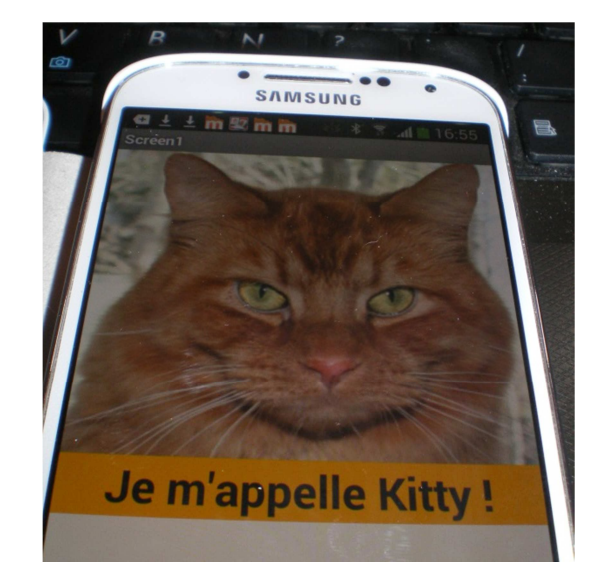

## Réalisation de l'interface :

Sur l'écran (Add sreen) ajouter un bouton et un label (étiquette).

| Text for Buttor |
|-----------------|
| Text for Label1 |
|                 |

Screen1

Définir les propriétés du bouton :

| Choisir une image en<br>cliquant sur « Upload<br>File » | Rechercher le fichier kitty.png<br>dans vos dossiers et demander le<br>fichier sélectionné dans la<br>propriété : Image | Définir la taille de<br>l'image : choisir<br>comme largeur et<br>hauteur : Fill Parent<br>qui permet de<br>s'adapter à la taille de<br>l'écran. | Supprimer ensuite<br>le texte qui reste<br>sur l'image. |
|---------------------------------------------------------|----------------------------------------------------------------------------------------------------|----------------------------------------------------------------------------------------------------|---------------------------------------------------------|
| Image                                                   | Upload File<br>Choisissez un fichier kitty.png<br>Cancel OK<br>Image<br>chatKitty.jpg                                   | Width<br>Fill parent<br>Height<br>Fill parent                                                                                                   | Text                                                    |

Mettre en forme le texte :

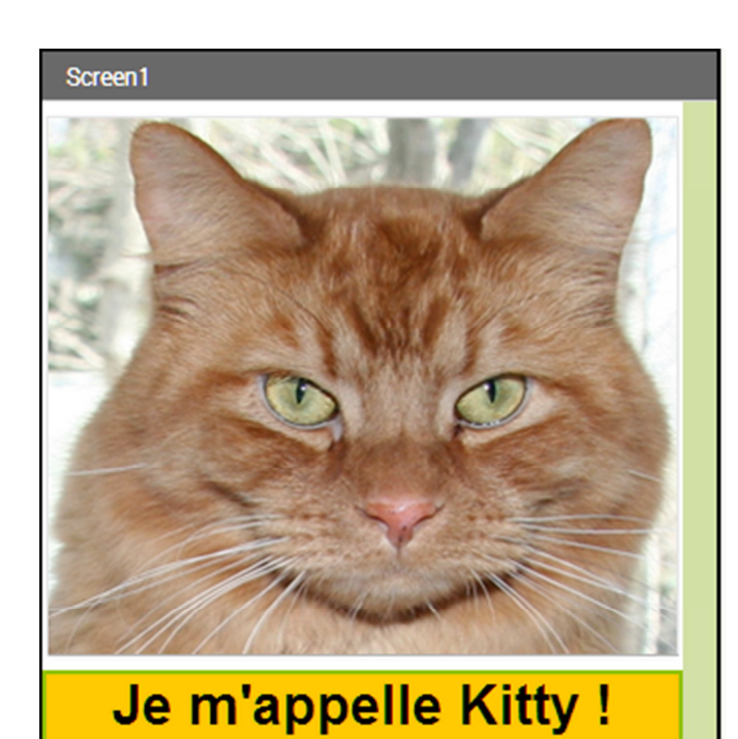

Ajouter le miaulement du chat :

Dans média choisir « Sound » :

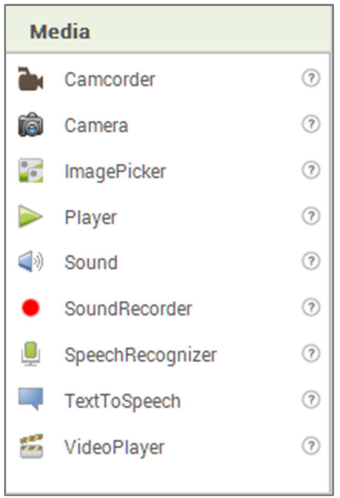

| BackgroundColor      |
|----------------------|
| Orange               |
| FontBold             |
|                      |
| FontItalic           |
|                      |
| FontSize             |
| 30                   |
| FontTypeface         |
| default 💌            |
| Text                 |
| Je m'appelle Kitty ! |
| TextAlignment        |
| center 💌             |
| TextColor            |
| Black                |
| Visible              |
| showing 💌            |
| Width                |
| Fill parent          |
| Height               |
| Fill parent          |

Positionner le son sous l'écran :

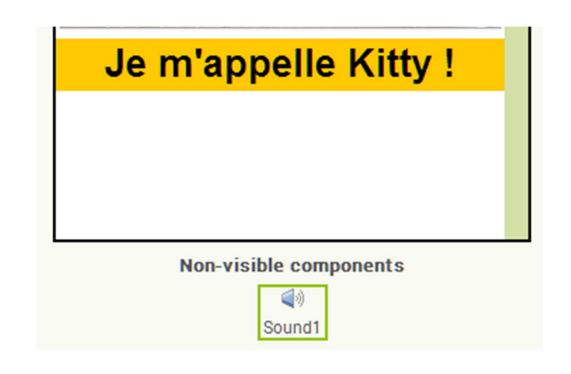

| Source                                                 |                                                        |
|--------------------------------------------------------|--------------------------------------------------------|
|                                                        |                                                        |
| Vpload File<br>Upload File<br>Upload File<br>Cancel OK | Sound1<br>MinimumInterval<br>500<br>Source<br>meow.mp3 |

## Décrire le comportement de l'application :

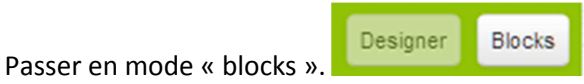

Indiquer que lorsque l'on clique sur le bouton, Le son est joué et que celui-ci dure 500 millisecondes.

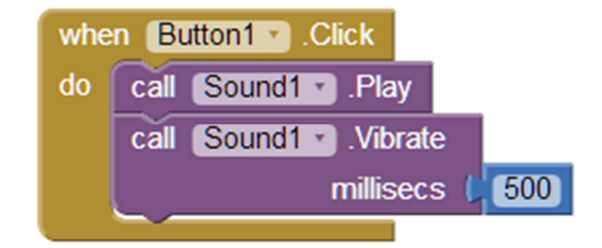

## **Tester l'application :**

Tester l'application sur le smartphone ou dans l'émulateur :

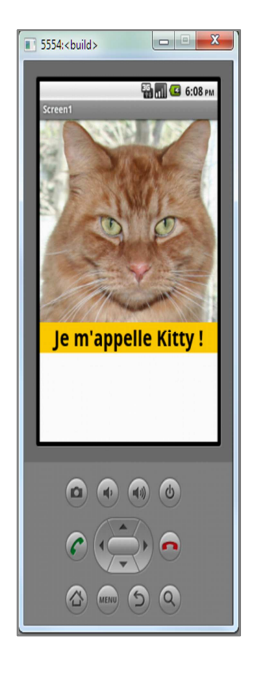

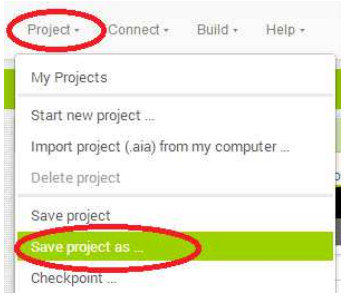

Enregistrer l'application : Project / Save project as ... / KittySon.apk